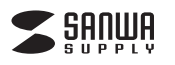

## USBビデオキャプチャー 取扱説明書

この度はUSBビデオキャプチャー「400-MEDI039」(以下本製品)をお買い上げいただき誠 にありがとうございます。この取扱説明書では、本製品の使用方法や安全にお取扱いいただ くための注意事項を記載しています。ご使用の前によくご覧ください。読み終わったあともこの 取扱説明書は大切に保管してください。

#### 最初にご確認ください

お使いになる前に、セット内容がすべて揃っているかご確認ください。万一、足りないもの がありましたら、お買い求めの販売店にご連絡ください。

- セット内容 ①ビデオキャプチャー ……………1台 ④USB変換アダプタ(A-C) ·········1個 ②AVケーブル(約10cm) ······1本 ⑤取扱説明書·保証書(本書) ········1部 ③USB延長ケーブル(約17cm) ·····1本 ※欠品や破損があった場合は、品番(400-MEDI039)と上記の番号(①~⑤)と 名称(USB変換アダプタなど)をお知らせください。
  - デザイン及び仕様については改良のため予告なしに変更することがあります。 本書に記載の社名及び製品名は各社の商標又は登録商標です。

### サンワサプライ株式会社

#### 安全にお使いいただくためのご注意(必ずお守りください)

▲ 警告 人が死亡または重傷を負うことが想定される危害の内容

- ●分解、改造はしないでください。
- (火災、感電、故障の恐れがあります)※保証の対象外になります。
- ●水などの液体に濡らさないでください。(火災、感電、故障の恐れがあります)
- ●小さな子供のそばでは本製品の取外しなどの作業をしないでください。
- (飲み込んだりする危険性があります)

△ 注意 人がけがを負う可能性、または物的損害の発生が想定される内容

- ●取付け取外しの時は慎重に作業を行ってください。(機器の故障の原因となります) ●次のようなところで使用しないでください。
- (1) 直接日光の当たる場所
- (4)静電気の発生するところ (2) 湿気や水分のある場所 (5)通常の生活環境とは大きく異なる場所 (3)傾斜のある不安定な場所
- ●長時間の使用後は高温になっております。取扱いにはご注意ください。 (火傷の恐れがあります)

#### ■お手入れについて

(1)機器は柔らかい布で拭いてください。 (2)シンナー・ベンジン・ワックスなどは使わないでください。

#### 1.動作環境

#### ■対応機種

Windows搭載(DOS/V)パソコン、Apple Macシリーズ ※必要な機器構成は「6.仕様」を参照してください。

#### ■対応OS

Windows 10.8.1.8 macOS 11, macOS 10.14.10.15

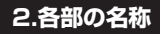

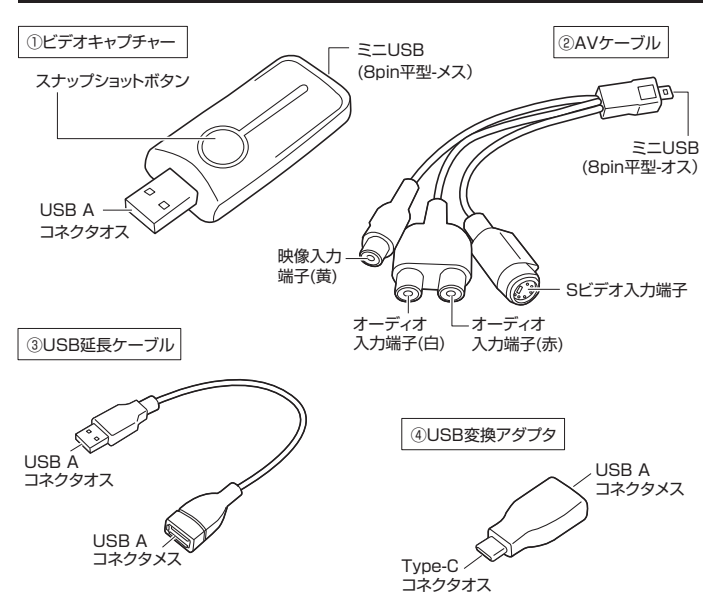

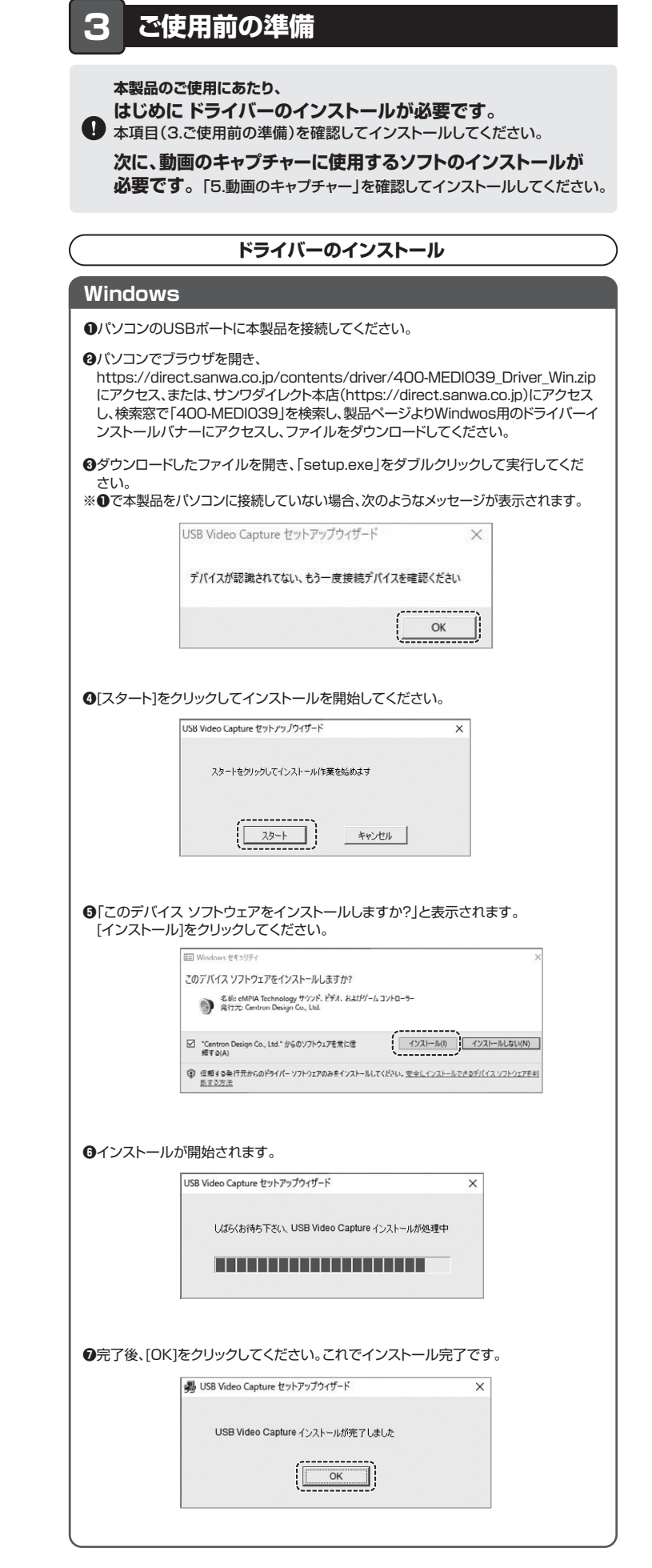

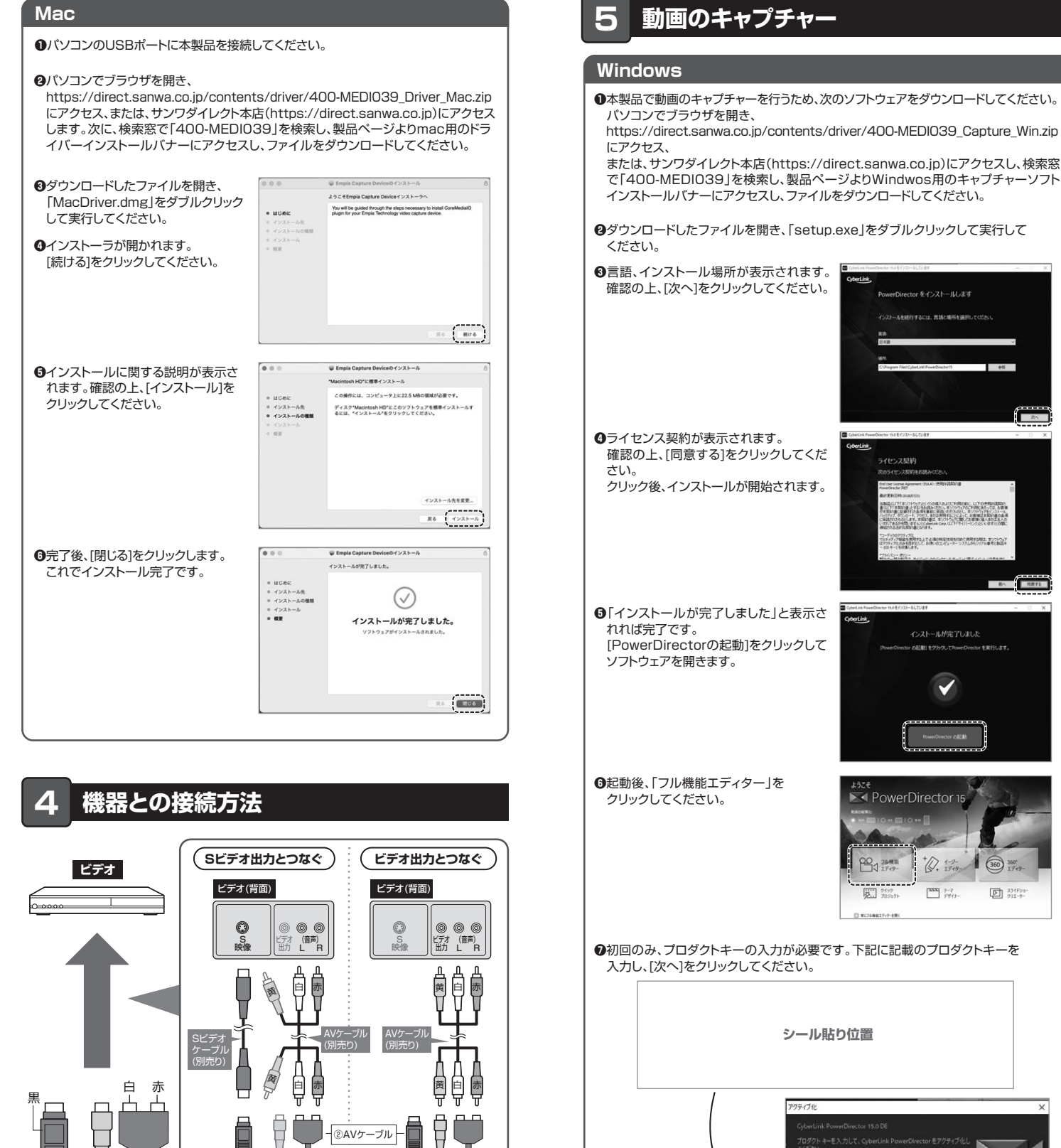

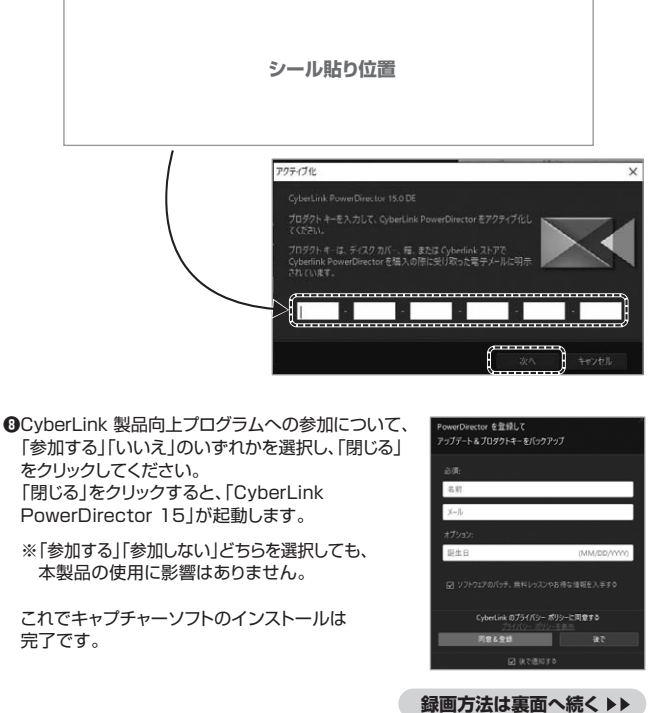

完了です。

PowerDirector 1

200 7 7 M

017 709

\* ( . 1-y-

XXX 7-7 7711

360 360

5 331FS

いのアウリイスと ティア協会会会研究も上でそこ後の時間は最もないで使用する際は、ポンフトウェア イヤになる目的中心にといわれ、ポロングユーラー・システムからハウアル量素と最高分 サートも増減したす。 8h 12

❷ダウンロードしたファイルを開き、「setup.exe」をダブルクリックして実行して CyberLink, インストールを統行するには、言語と場所を選択してください

●本製品で動画のキャプチャーを行うため、次のソフトウェアをダウンロードしてください。 https://direct.sanwa.co.jp/contents/driver/400-MEDI039\_Capture\_Win.zip

または、サンワダイレクト本店(https://direct.sanwa.co.jp)にアクセスし、検索窓

# 黄 0 ②AVケーブル ①ビデオキャプチャー パソコン

●本製品が他のポートやケーブルと干渉する場合は、付属のUSB延長ケーブルを ご使用ください。

0 ●USB Type-Cポートに接続する場合は、付属のUSB変換アダプタ(A-C)をご使用 ください。

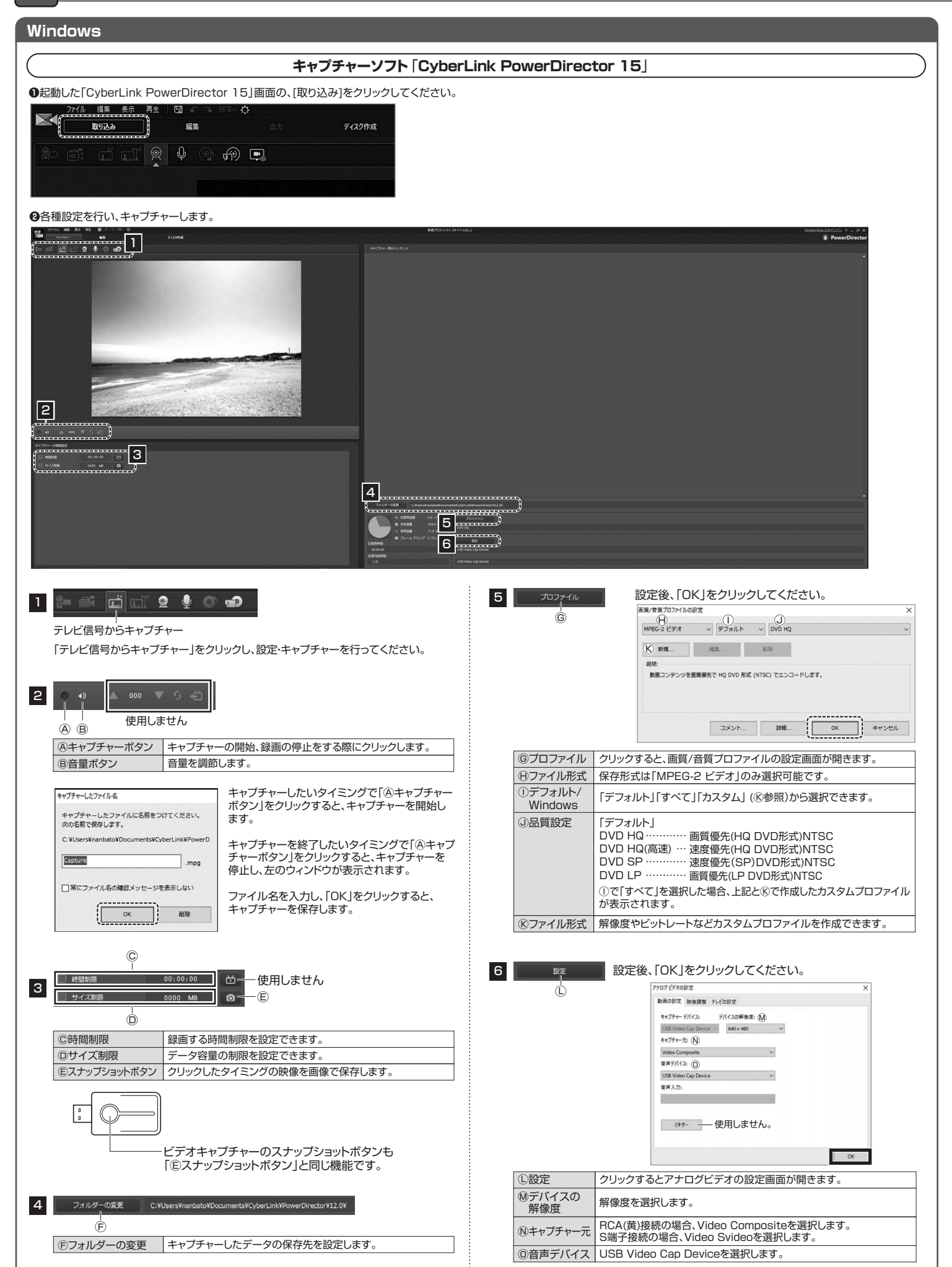

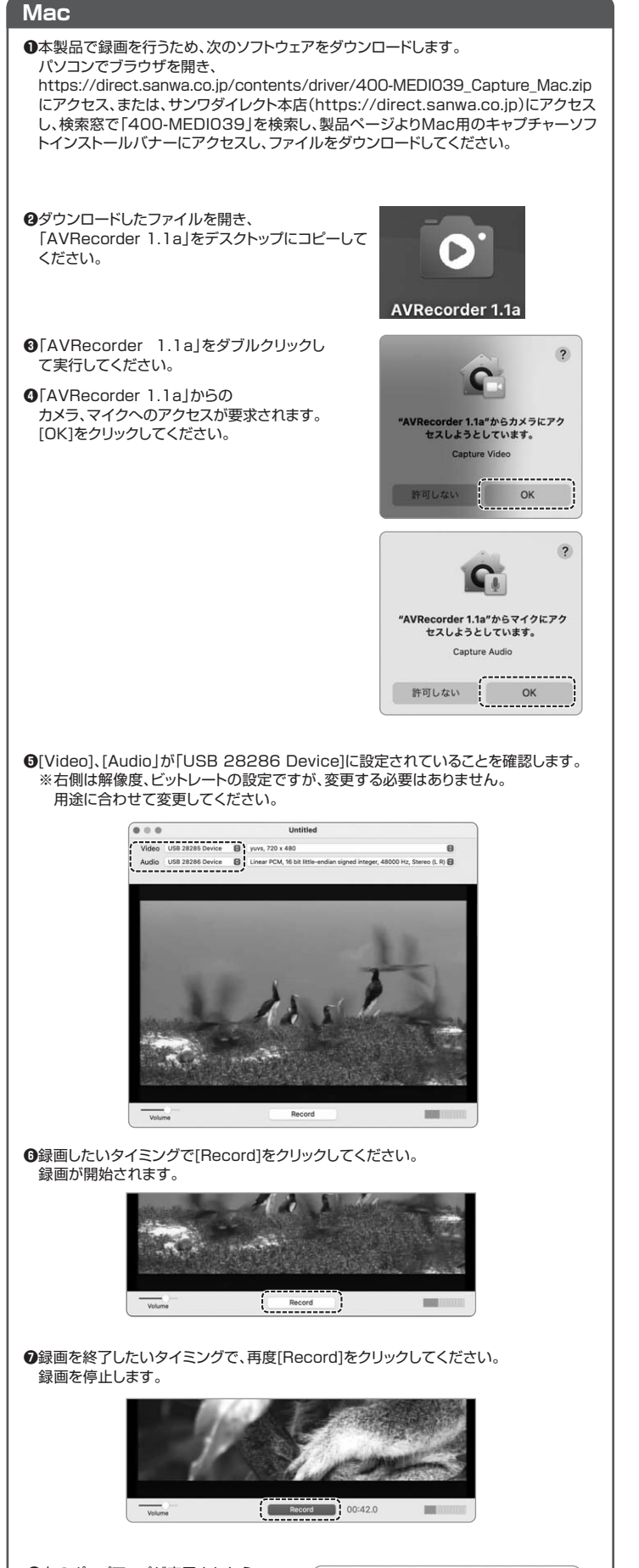

Save As: Untitled Tags

Where: Documents

0

Cancel Save

| ❸右のボップアップが表示されたら、    |
|----------------------|
| 「Save As」に保存するファイル名を |
| 入力し、「Where」で保存場所を選択  |
| し、[Save]をクリックしてください。 |
| これで録画完了です。           |
|                      |

# 6.仕様

| インターフェース               | USB2.0                                                                                                    |
|------------------------|----------------------------------------------------------------------------------------------------|
| コネクタ                   | パソコン接続端子:USB Aコネクタ<br>ビデオ入力:RCA映像端子、Sビデオ端子(ミニDIN4ピン)<br>オーディオ入力:RCAピンジャック[L/R]                                                                                                    |
| エンコード方式                | ソフトウェアエンコード                                                                                                    |
| 対応入力解像度                | 720×480                                                                                                    |
| 対 応 ビ デ オ<br>コ ー デ ッ ク | Windows:MPEG-2<br>Mac:MPEG-4 AVC(H.264)                                                                                                    |
| 対 応 録 画<br>解 像 度       | Windows:720×480、352×240、352×480<br>Mac:720×480                                                                                                    |
| フレームレート                | 30fps                                                                                                    |
| 対応オーディオ<br>フ ォ ー マ ット  | Windows:PCM<br>Mac:AAC                                                                                                    |
| サンプリング周波数              | 48kHz                                                                                                    |
| 記録方式                   | Windows:mpg<br>Mac:mov                                                                                                    |
| 記録時間·容量                | Windows:約3.78GB/時<br>Mac:約3.07GB/時<br>※解像度720×480の場合                                                                                                    |
| 電源                     | USBバスパワー                                                                                                    |
| 消費電流                   | 最大250mA                                                                                                    |
| 対応入力機器                 | RCAコンポジット出力端子、またはSビデオ端子を標準搭載している<br>ビデオデッキ、ビデオカメラなど                                                                                                    |
| 対 応 確 認 済<br>アプリケーション  | Windows:CyberLink PowerDirector 15(64 שלא)<br>Mac:AVRecorder,QuickTime Player                                                                                                    |
| システム要件                 | <ul> <li>Windows:Intel Core 2 Duo 2.4GHz以上(推奨)         <ol> <li>1024MBのRAM、またはそれ以上のメモリ(推奨)</li> <li>1つの利用可能なUSB2.0ポート</li> <li>DirectX 9.0c対応グラフィックカード</li> <li>サウンドカード(AC'97互換サウンドカード)</li> <li>1GB以上のハードディスク空き容量</li> </ol> </li> <li>Mac: 2GB以上のメモリ(推奨)         <ol> <li>1つの利用可能なUSB2.0ポート</li> <li>1GB以上のハードディスク空き容量</li> </ol> </li> </ul> |
| サイズ・重量                 | W69.5×D28.5×H9.4mm·約12g                                                                                                    |

#### 7.保証規定

保証期間内に正常な使用状態でご使用の場合に限り品質を保証しております。万一保証期間内で故障が ありました場合は、弊社所定の方法で無償修理いたしますので、保証書を製品に添えてお買い上げの販売 店までお持ちください。
 2)次のような場合は保証期間内でも有償修理になります。

- )次0ような場合は採証期間内でも有償修理になります。 ()保証書をご提示いただけない場合。 (2)所定の項目をご記入いただけない場合、あるいは字句を書き換えられた場合。 (3)故障の原因が取扱い上の不注意による場合。 (4)故障の原因が取扱い上の不注意による場合。 (5)天変地異、ならびに公害や異常電圧その他の外部要因による故障及び損傷の場合。 (6)譲渡や中古販売、オークション、転売などでご購入された場合。
- 3)お客様ご自身による改造または修理があったと判断された場合は、保証期間内での修理もお受けいたしか ねます。 4)本製品の故障、またはその使用によって生じた直接、間接の損害については弊社はその責を負わないもの
- 4)本製品の奴障、またはその使用にようことした恒長、同変の損害については昇仕はその見を見わないものとします。
  5)本製品を使用中に発生したデータやプログラムの消失、または破損についての補償はいたしかねます。
  6)本製品は医療機器、原子力設備や機器、航空宇宙機器、輸送設備や機器などの人命に関わる設備や機器、 及び高度な信頼性を必要とする設備や機器やシステムなどへの組み込みや使用は意図されておりません。
  これらの用途に本製品を使用され、人身事故、社会的障害などが生じても弊社はいかなる責任も負いかねます。
- ます 7)修理ご依頼品を郵送、またはご持参される場合の諸費用は、お客様のご負担となります。

8)保証書は再発行いたしませんので、大切に保管してください 9)保証書は日本国内においてのみ有効です。

| 保証書             |           | サンワサプライ | 休豆  | 代会社 | t |
|-----------------|-----------|---------|-----|-----|---|
| 型番: 400-MEDI039 | シリアルナンバー: |         |     |     |   |
| お客様・お名前・ご住所・TEL |           |         |     |     |   |
|                 |           |         |     |     |   |
|                 |           |         |     |     |   |
|                 |           |         |     |     |   |
|                 |           |         |     |     |   |
| 販売店名・住所・TEL     |           |         |     |     |   |
|                 |           |         |     |     |   |
|                 |           |         |     |     |   |
| 担当者名            |           |         |     |     |   |
|                 | 保証期間1年 お  | 買い上げ年月日 | ¥ J | 月日  | ∃ |

本取扱説明書の内容は、予告なしに変更になる場合があります。

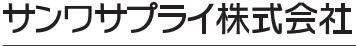

CB/AI/KSDaNo

ver.1.0